Here is the path to file your Unemployment Insurance claim online.

Point your browser to the "NYS Department of Labor Online Services for Individuals" Sign In page: Online Services Sign In

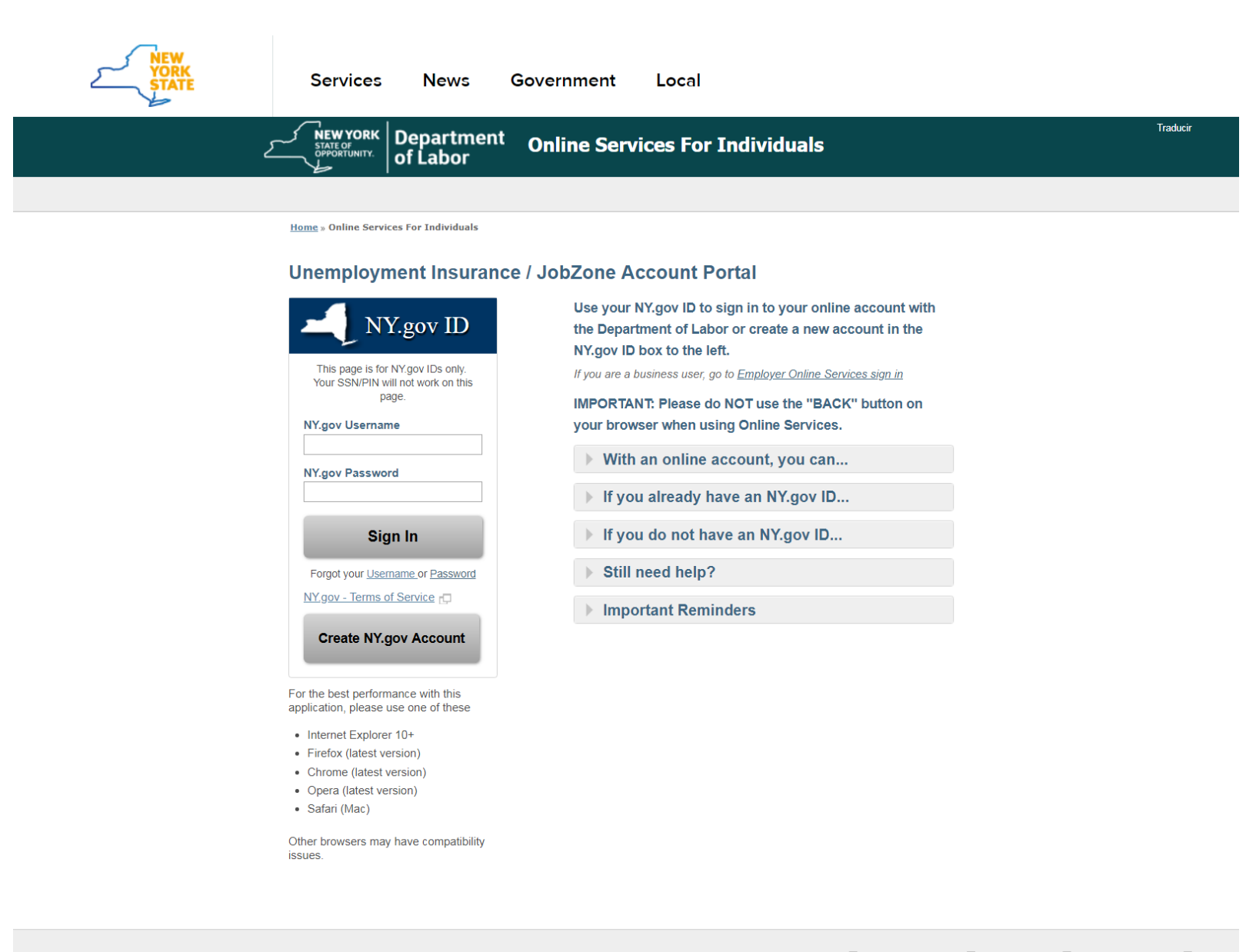

Contact Us 🗗 Accessibility Policy 🗗 Privacy Policy 🗗 Document Readers 🗗

After entering your NY.gov Username & Password, you will be brought to the "My Online Services" information page.

(Note: If you do not have an NY.gov Account, you will need to create one.)

| This is the                                     | information page you are brought to:                                                                                                    |                                                                                                    |                          |                |  |
|-------------------------------------------------|----------------------------------------------------------------------------------------------------|----------------------------------------------------------------------------------------------------|--------------------------|----------------|--|
| NEW<br>YORK<br>STATE                            | Services News Government Local                                                                                                    |                                                                                                    |                          |                |  |
| Department of Labor                             | I Messages 🛔 Michael 🖙 Sign Out - 随 Trad                                                                                                    | lucir                                                                                                    |                          |                |  |
| Home > My Online Services<br>My Online Services |                                                                                                    |                                                                                                    |                          |                |  |
|                                                 | Messages 🗸                                                                                                    | Online Forms                                                                                                    |                          | ~              |  |
|                                                 | You have no messages.<br>Go to My Inbox                                                                                                    | You have 0 pending forms<br>Forms Available For:<br>• Unemployment Insurance Forms<br>• Labor Standards Forms<br>15-day Child Performer Permit Application<br>Go To My Online Forms             |                          | y Online Forms |  |
|                                                 |                                                                                                    |                                                                                                    | ~                        |                |  |
|                                                 | Most Recen                                                                                                    | t Postings                                                                                                    |                          | ~              |  |
|                                                 | There are 49 new jobs that match your profile in your area!                                                                                                    |                                                                                                    |                          |                |  |
|                                                 | Job Title                                                                                                    |                                                                                                    | Location                 | Posted         |  |
|                                                 | regional director, sourcing strategy<br>Regional Director, Alliances Business Development                                                                                                    |                                                                                                    | Albany, NY<br>Albany, NY | 05/08          |  |
|                                                 | Commercial Execution Manager (Mitek) - Northeast - DePuy Synthes Sales                                                                                                    |                                                                                                    | NY                       | 05/08          |  |
|                                                 | Accenture Strategy - Financial Services/Insurance Strategy Senior Manager                                                                                                    |                                                                                                    | Albany, NY               | 05/08          |  |
|                                                 | Important Information         • You may not be eligible for benefits when outside the United States                                                                                                    |                                                                                                    |                          |                |  |
|                                                 | Beware of text messages, email and phone scams     Beware of companies charging     Verify receipt of benefits     Work Search Requirements     Resources for Families                                                                                                    |                                                                                                    |                          |                |  |
|                                                 | JobZone 🗸                                                                                                    | Unemploymen                                                                                                    | t Insurance              | ~              |  |
|                                                 | Manage your career, organize your job search, and plan for the future with<br>JobZone.<br>• Online tools to explore occupations<br>• Create or upload resumes<br>• Search for jobs using keywords or our SMART resume based matching<br>Choose the JobZone button to get started!<br>JobZone | Services  • File a Claim  • Claim Weekly Benefits  • View Payment History  • Direct Deposit  • View / Print 1099-Gs  • Change Tax Withholding  Unemployment Services  Tools  Work Search Record |                          |                |  |
|                                                 |                                                                                                    |                                                                                                    |                          | Search Record  |  |
|                                                 | Employment Services                                                                                                    |                                                                                                    |                          |                |  |
|                                                 | <u>Career Center Locator</u> <u>Employability Score</u> <u>Career Center Events and Recruitments</u> Military to Civilian Occupation Translator <u>CareerZone</u> Prevailing Wage     Self-sufficiency Estimator                                                                             | Online Forms for the Division of Labor Standards <ul> <li>15-day Child Performer Permit Application</li> </ul> Labor Standards Forms                                                            |                          |                |  |
|                                                 | <u>Self-Employment Assistance Program</u>                                                                                                    |                                                                                                    |                          |                |  |

Once you select Unemployment Services in the lower right (from the previous page), you get to a page where you enter your Social Security number:

| YORK<br>STATE | Services News Government Local                                                                                                    |                                                                                           |
|---------------|----------------------------------------------------------------------------------------------------|-------------------------------------------------------------------------------------------|
|               | NEW YORK<br>STATE OF<br>OPPOPTIVITY.<br>of Labor<br>Online Services For Individuals                                                                                                    | 🚾 Messages 🤰 Michael 🦺 Sign Out Traducir                                                  |
|               |                                                                                                    |                                                                                           |
|               | Home » My Online Services » Unemployment Insurance Claimant Information                                                                                                    |                                                                                           |
|               | Unemployment Insurance Claimant Information     You might have to enter your Social Security Number (SSN) more than once because when we process your initia that your SSN is correct and really yours. This step ensures your protection from identity theft. Once your applications in with a NY.GOV ID, you will not have to enter your SSN again. | al application for UI benefits, we also verify<br>ation is successfully processed and you |
|               | UI Claimant Social Security Number * Confirm Social Security Number * Show Show                                                                                                    |                                                                                           |
|               | Submit<br>Cancel and Return                                                                                                    |                                                                                           |

Contact Us 🗗 Accessibility Policy 🗗 Privacy Policy 🗗 Document Readers 🗗

## After entering your Social Security number, you are brought to this page:

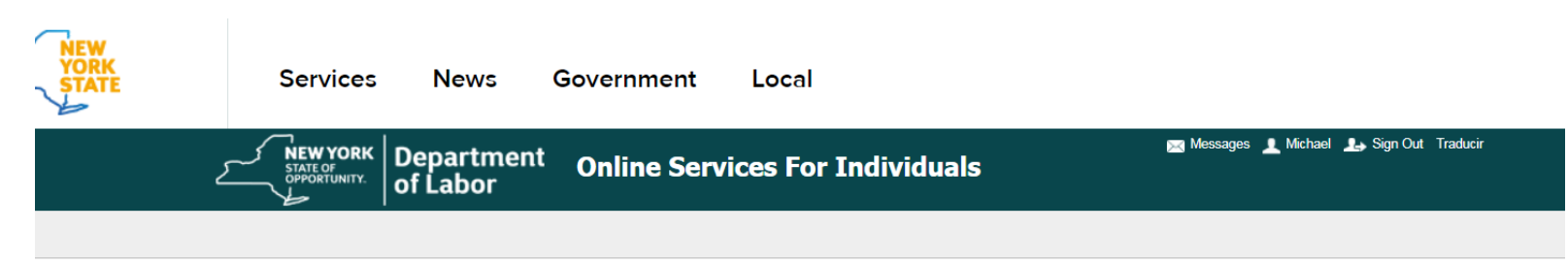

Home » My Online Services » Unemployment Insurance Claimant Information

## **Unemployment Insurance Claimant Information**

O You are required to create a 4-digit Personal Identification Number (PIN) in order to use this system. Your PIN is a private electronic signature. The use of your mother's maiden name and your PIN is required for security purposes.

The PIN you create is important to remember. You will need it if you call the Telephone Claims Center (TCC). You are responsible for the use of your PIN. Never share your PIN with anyone. You could lose up to 20 weeks of benefits if you allow another person to use your PIN.

If you cannot use our system without the help of another person, you must make sure you are present each time that person enters our system for you. This includes entering your Username and Password. You will be responsible for your helper's actions. You may be subject to penalties, including loss of benefits, if you are not present.

## **UI Claimant**

| Captcha * [?]                  |  |
|--------------------------------|--|
| Show                           |  |
| Confirm Mother's Maiden Name * |  |
| Show                           |  |
| Mother's Maiden Name *         |  |
| Show                           |  |
| Confirm PIN *                  |  |
| Show                           |  |
| 4-Digit PIN *                  |  |

After entering your PIN, Mother's Maiden Name and doing the 'captcha,' you are brought to the Unemployment Services page where you can select 'File A Claim.'

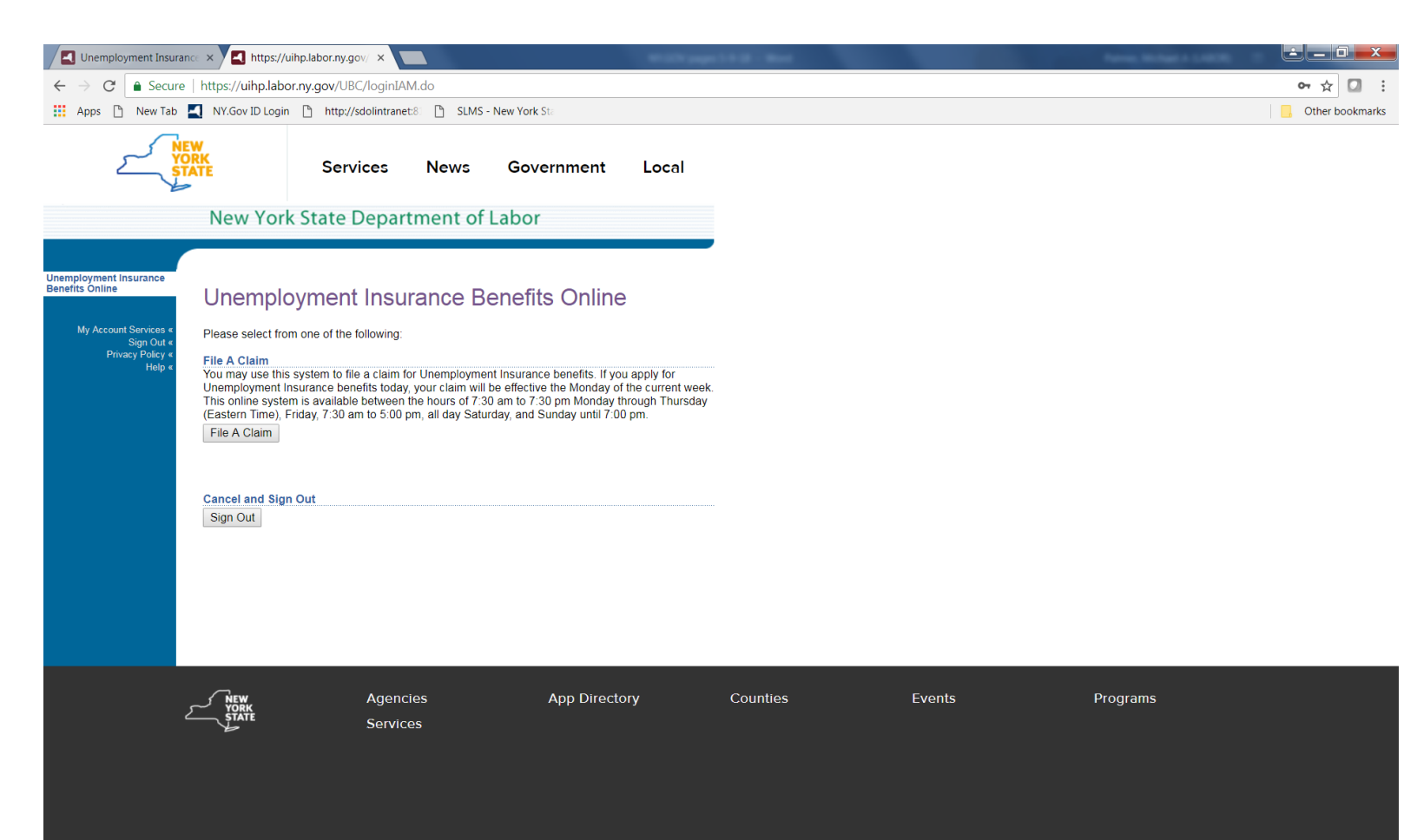